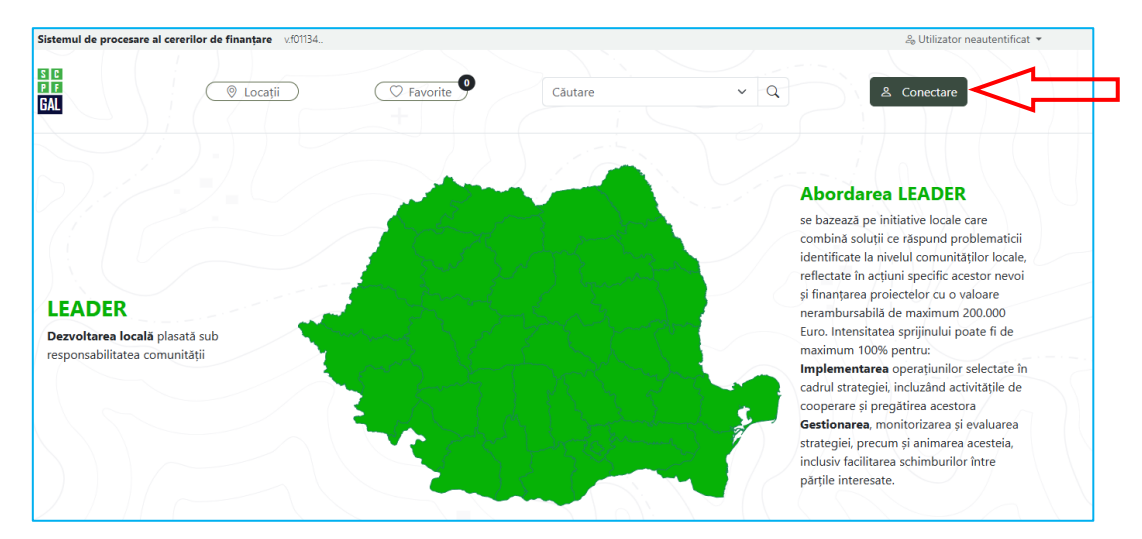

Se accesează pagina aplicației . Se accesează opțiunea Conectare din partea dreaptă sus.

Autentificarea în aplicație se realizează în mai multe moduri, conform opțiunilor din imaginea de mai jos

| Autentificare                                                                 |             |  |
|-------------------------------------------------------------------------------|-------------|--|
| Alegeți una dintre metodele disponibile<br>pentru a vă verifica identitatea.  |             |  |
| Dacă nu aveți deja un cont, veți avea<br>posibilitatea să creați unul.        | H AFIR.RO   |  |
| Indiferent de metoda aleasă, adresa de<br>email a contului autentificat vă va | Google      |  |
| identifica unic în cadrul aplicației.                                         | AFIR Intern |  |
|                                                                               | G ROelD     |  |
| ← Înapoi                                                                      |             |  |

Opțiunea AFIR.RO – autentificare cu cont utilizator creat pe site A.F.I.R.

Opțiunea Google – autentificare cu cont utilizator creat pe baza unui cont existent Google.

Opțiunea AFIR Intern – rezervată angajaților A.F.I.R.

Opțiunea ROeID – autentificare cu cont utilizator creat în aplicația de mobil ROeID gestionată de ADR

## Crearea unui cont de utilizator cu opțiunea AFIR.RO

| Se accesează opțiunea | AFIR.RO     |
|-----------------------|-------------|
| Se accesează opțiunea | Creare cont |

| AGENȚI<br>impreună crester<br>satul românesc<br>Agenția<br>pentru Fi<br>Investițiil<br>Rurale | nanțarea<br>or                |
|-----------------------------------------------------------------------------------------------|-------------------------------|
| Conectați-vă cu ad                                                                            | resa de email                 |
| Adresa de email                                                                               |                               |
| Parola                                                                                        |                               |
| Doresc să rămân conecta                                                                       | at Ați uitat parola?          |
|                                                                                               | Conectare                     |
|                                                                                               | Nu aveți un cont? Creare cont |

Se completează adresa email și se accesează opțiunea Send verification code

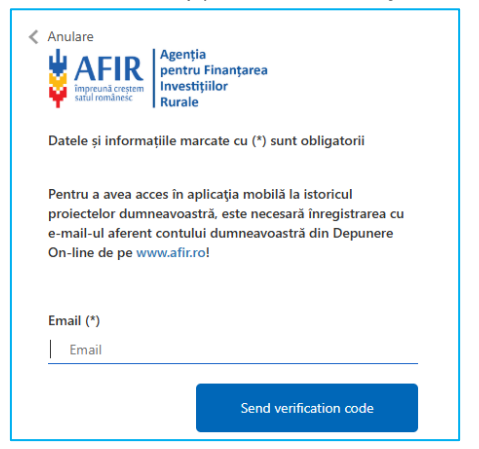

La adresa email completată este transmis un mesaj în care primiți un cod de verificare.

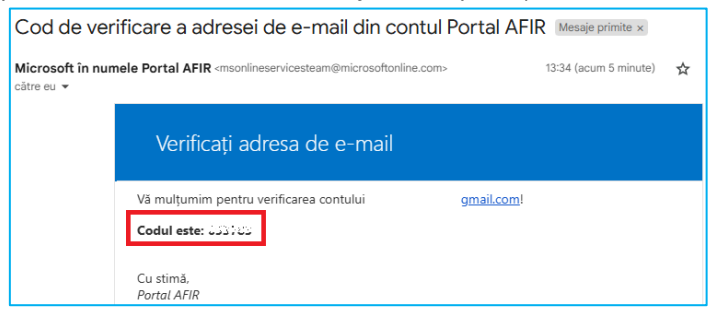

Introduceți codul primit în fereastra afișată și accesați opțiunea Verifiy code.

Selectați opțiunea Send new code în cazul în care codul primit a expirat (The code has expired)

| < | Anulare<br>Agenția<br>pentru Finanțarea<br>Investifilor<br>Rurale                                                                                                    |  |  |
|---|----------------------------------------------------------------------------------------------------|--|--|
|   | Datele și informațiile marcate cu (*) sunt obligatorii                                                                                                    |  |  |
|   | Pentru a avea acces în aplicația mobilă la istoricul<br>proiectelor dumneavoastră, este necesară înregistrarea cu<br>e-mail-ui aferent contului dumneavoastră din Depunere<br>On-line de pe www.afir.rol |  |  |
|   | Verification code has been sent. Please copy it to the input box below.                                                                                                    |  |  |
|   | Email (*)                                                                                                    |  |  |
|   | @gmail.com                                                                                                    |  |  |
|   | Verification Code (*)                                                                                                    |  |  |
|   | 67378P                                                                                                    |  |  |
|   |                                                                                                    |  |  |
|   | Verify code                                                                                                    |  |  |
|   | Send new code                                                                                                    |  |  |

După verificarea codului , introduceți parola dorită pentru accesarea contului de utilizator în cele două câmpuri și selectați opțiunea *Pasul următor*.

| The code has been verif | ied. You can now continue. |
|-------------------------|----------------------------|
| Email (*)               |                            |
| @gmail.com              |                            |
|                         | Change                     |
| Parola nouă (*)         |                            |
| Parola nouă             |                            |
| Confirmare parolă (*)   |                            |
| Confirmare parolă       |                            |
|                         | Pasul următor              |

Completați câmpurile Nume și Prenume apoi selectați opțiunea Solicitant (în cazul solicitanților) sau Pentent (în cazul GAL-urilor). Selectați opțiunea Pasul următor

| <ul> <li>Anulare</li> <li>Agenția<br/>pentru Finanțarea<br/>Investițiilor<br/>Rurale</li> </ul> |   |
|-------------------------------------------------------------------------------------------------|---|
| Datele și informațiile marcate cu (*) sunt obligatori                                           | i |
| Dna/DI                                                                                          |   |
| Dna                                                                                             |   |
|                                                                                                 |   |
| Nume                                                                                            |   |
| Nume                                                                                            |   |
| Prenume                                                                                         |   |
| Prenume                                                                                         |   |
| Tip utilizator (*)                                                                              |   |
| Solicitant                                                                                      |   |
| Ofertant                                                                                        |   |
| Trader                                                                                          |   |
| Consultant                                                                                      |   |
| Petent                                                                                          |   |
| Pasul următor                                                                                   |   |

Completați datele obligatorii (marcate cu \*) apoi selectați opțiunea Pasul următor

| Denumire persoană iuridică/fizică autorizată (^) | ) |
|--------------------------------------------------|---|
| Schamme personna janarda, nelea datonzata (      |   |
| CUI/CIF                                          |   |
| CUI/CIF                                          |   |
| Anul înființării societății                      |   |
| Anul înființării societății                      |   |
| Forma constituire (^)                            |   |
| Forma constituire (^)                            | ~ |
| Adresa persoanei juridice/fizice autorizate (^)  |   |
|                                                  |   |

Completați datele obligatorii (marcate cu \*) apoi selectați opțiunea Pasul următor

| Datele și informațiile marcate cu (*) sunt obligatorii |                                                                                                    |
|--------------------------------------------------------|----------------------------------------------------------------------------------------------------|
| Num<br>(^)                                             | ăr de telefon FIX al persoanei juridice/fizice autorizate                                                                                                    |
| N                                                      | umăr de telefon FIX al persoanei juridice/fizice autorizate                                                                                                    |
| Num                                                    | ăr de fax al persoanei juridice/fizice autorizate (^)                                                                                                    |
| N                                                      | umăr de fax al persoanei juridice/fizice autorizate (^)                                                                                                    |
| Num                                                    | ăr de telefon MOBIL al persoanei juridice/fizice                                                                                                    |
| Num<br>autoi<br>N                                      | ăr de telefon MOBIL al persoanei juridice/fizice<br>izate - fără prefixul de țară (^) (*)<br>umăr de telefon MOBIL al persoanei juridice/fizice autori                                                                                                    |
| Adre                                                   | ăr de telefon MOBIL al persoanei juridice/fizice<br>izate - fără prefixul de țară (^) (*)<br>umăr de telefon MOBIL al persoanei juridice/fizice autori<br>să web a persoanei juridice/fizice autorizate (^)                                                                                                    |
| Num<br>autor<br>N<br>Adre                              | är de telefon MOBIL al persoanel juridice/fizice<br>izate - färä prefixul de tară (^) (*)<br>umăr de telefon MOBIL al persoanei juridice/fizice autori<br>să web a persoanei juridice/fizice autorizate (^)<br>dresă web a persoanei juridice/fizice autorizate (^)                                                          |
| Adree<br>Adree                                         | ăr de telefon MOBIL al persoanei juridice/fizice<br>izate - fără prefixul de țară (^) (*)<br>umăr de telefon MOBIL al persoanei juridice/fizice autor<br>să web a persoanei juridice/fizice autorizate (^)<br>dresă web a persoanei juridice/fizice autorizate (^)<br>e și informațiile marcate cu (^) pot fi făcute publice |

Luați la cunoștință Termenii și condițiile, bifați opțiunile obligatorii apoi selectați selectați opțiunea *Pasul următor* pentru a finaliza creara contului de utilizator.

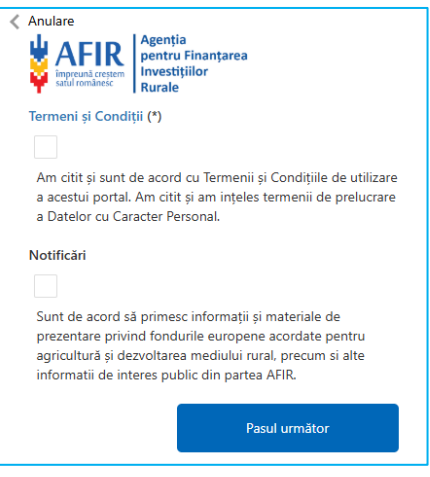

## Crearea unui cont de utilizator cu opțiunea Google

Se accesează opțiunea **G**oogle Introduceți adresa email Google și accesați opțiunea *Înainte*.

| de e-mail sau numărul de telefon |
|----------------------------------|
| esa de e-mail?                   |
|                                  |
|                                  |

În cazul în care exista deja un cont Google autentificat in browserul Dvs. acesta va putea fi selectat în acest ecran.

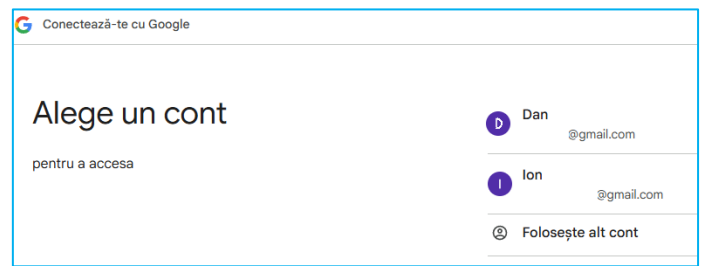

În cazul în care este activă verificarea suplimentară, urmați pașii specifici. Selectați opțiunea *Continuă* 

| G Conectează-te cu Google |                                                                                                    |
|---------------------------|----------------------------------------------------------------------------------------------------|
| Conectează-te la          | Dacă alegi să continui, Google ți va trimite numele, adresa de e-mail și<br>fotografia de profi la<br>condiziențialitate și Temeni și condițile app-gal-test zarzevebistes net. |
| @gmail.com                | Poji gestione opțiunes Conectesză-te cu Google în Contul Google.                                                                                                    |
|                           | Anulează Continuă                                                                                                    |